# WisePay User Guide for Students and Parents

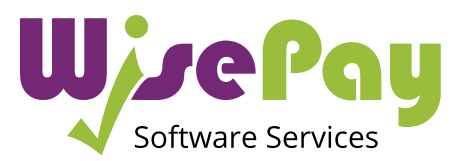

WisePay Desktop Version 2018

# Contents

| Log Into WisePay                   | 01 |
|------------------------------------|----|
| Forgotten Password                 | 02 |
| The WisePay Homepage               | 03 |
| Adding Items to your Shopping Cart | 04 |
| Checkout                           | 05 |
| Checkout Account                   | 06 |
| Payment Method                     | 07 |
| Wise Account Overview              | 08 |
| Your Wise Account                  | 09 |
| Merged Accounts                    | 10 |
| Your Details                       | 11 |

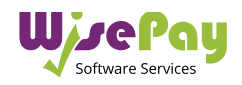

# Log Into WisePay

## You will need a Username and Password to log into WisePay.

Your Organisation will advise you either by letter or email of your individual Username/Email and Password.

Enter your username or email address and password in the boxes provided and click the 'Sign In' button to start making payments and access your Wise Account.

Please remember that both your Username/Email and Password are case sensitive and so must be entered with the correct upper and lower case characters.

You should change your Username and Password that has been sent to you by WisePay.

If you believe that you should have received a letter and it has not arrived, please contact your school or college administrator.

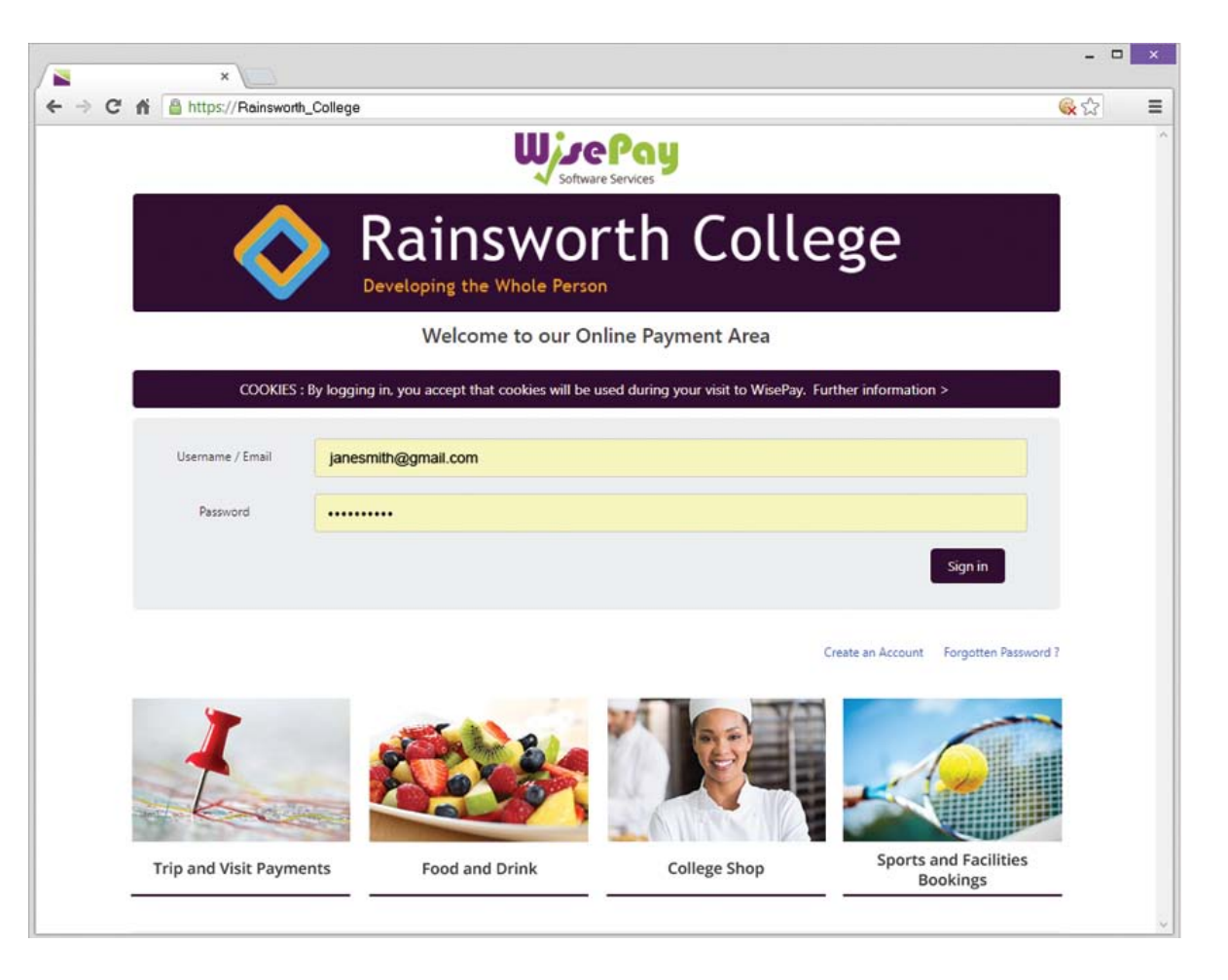

#### Log Out

It's always a good idea to log out of WisePay when you have finished.

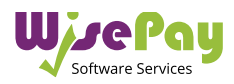

## **Forgotten Password**

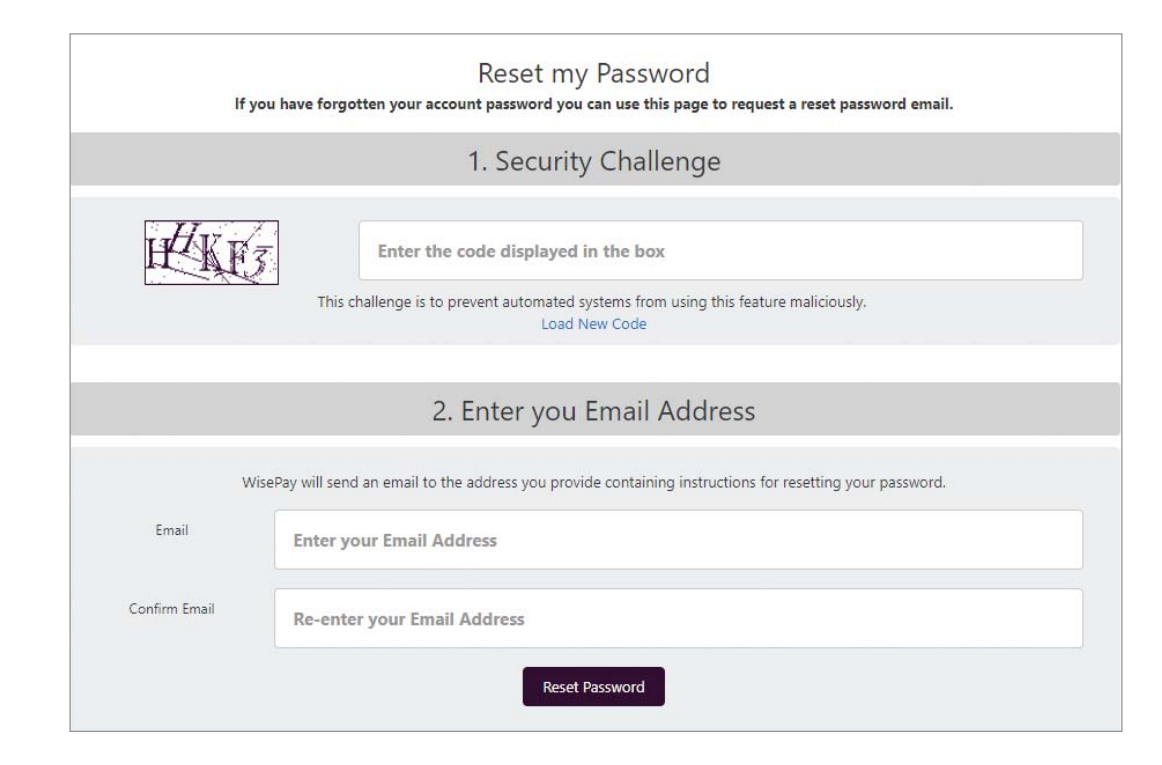

#### Q. What do I do if I forget my Password?

## A. You can request a password reset by selecting the "Forgotten Password" link on the homepage.

**Step 1** - A security challenge will appear - this is not case sensitive, either lower or upper case characters can be used.

**Step 2 -** You will then have to enter your email address and confirmation email- <u>this is case sensitive</u>, and must be filled in with the exact email address that is registered on your WisePay account.

Click the "Reset Password" button to complete your password reset request.

Once a request has been made WisePay will validate your email address, and you will be sent a one-time use, reset password link.

## This link has a 12 hour expiry to allow you to reset your password.

Click on the link and follow the on screen instructions.

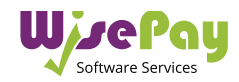

# Your WisePay Homepage

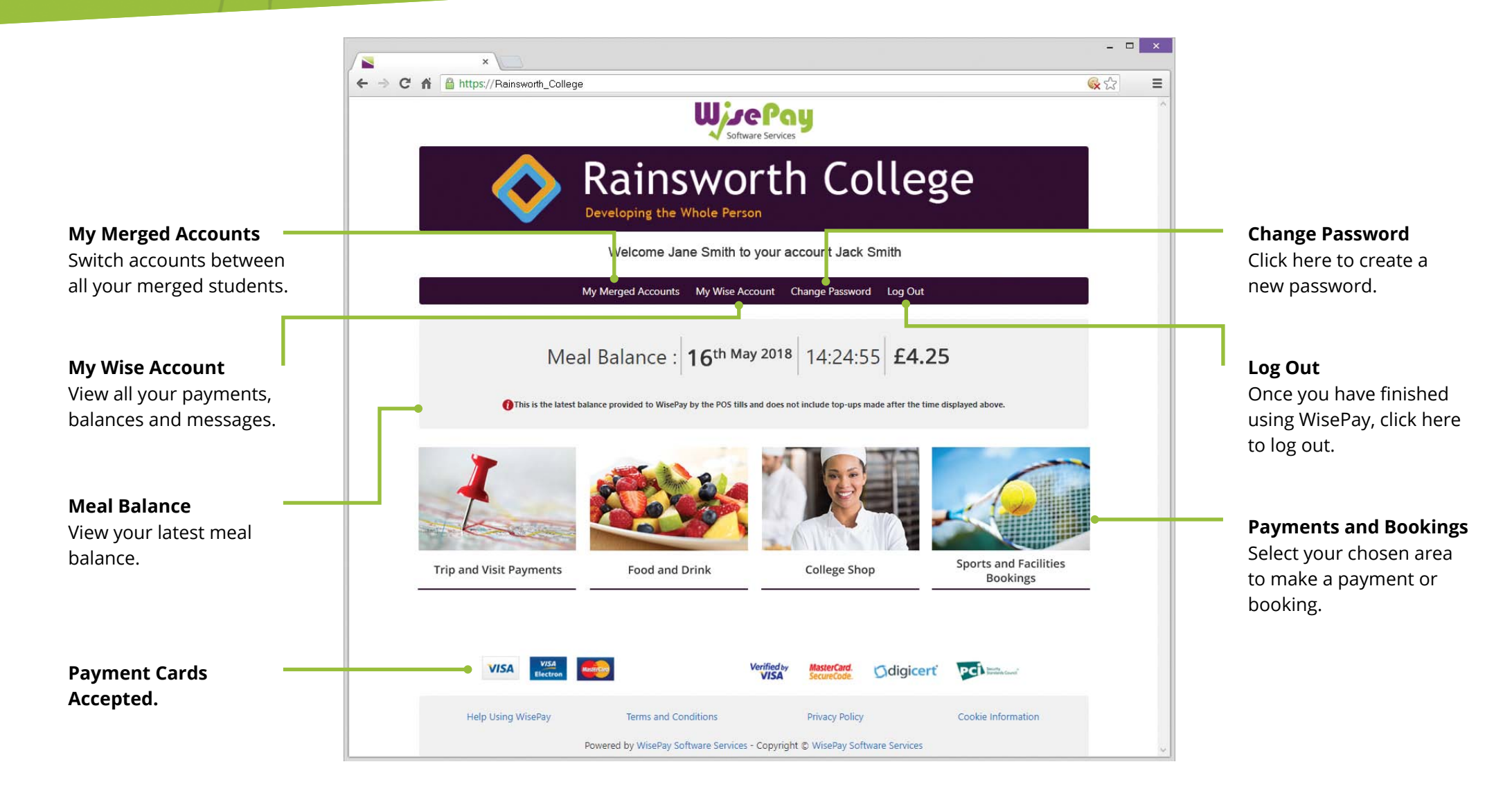

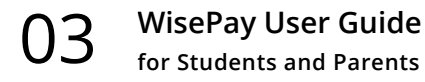

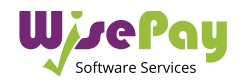

# Adding items to your shopping cart

|                      | You can                | top up your meal account here using either your debit or credit card. |  |
|----------------------|------------------------|-----------------------------------------------------------------------|--|
|                      | Al cost                | load is freetry prepared with the best local incredients              |  |
|                      |                        |                                                                       |  |
| 120                  | A select               | ch of this always available                                           |  |
| -                    |                        |                                                                       |  |
|                      |                        |                                                                       |  |
| vice - £ 0.00        | Indated Based on the n | et on usualiset harour                                                |  |
| ine procession de ca | NUMBER CALLS OF SHE    | boost for search on out                                               |  |
| Denomination         |                        |                                                                       |  |
| .0                   | £ 10.00 -              | Pay £10 top-up to your field and drink balance                        |  |
| 0                    | £ 15.00 ·              | Pay £13 top up to your food and drink belance                         |  |
|                      | £ 20.00 -              | Pay £20 top-up to your food and drink balance                         |  |
| 9                    | £ 30.00 -              | Pay £38 top-up to your food and drink balance                         |  |
|                      | £ 50.00 -              | Pay £50 top-up to your food and drink balance                         |  |
| .0                   |                        | Salect your own amount to pay                                         |  |
| *                    | ¥ 0.00 -               |                                                                       |  |
| t salacting your o   | we amount to pay, plu  | anon enter it here                                                    |  |

#### To add an item to your shopping cart, select the item that you want to purchase or pay for by clicking on it.

The purchase price will automatically appear in the "Price" box.

If you decide you want to make a payment for that item click the "Purchase" button.

The shopping cart will automatically appear at the top of your page once your selected item/s have been added.

If you wish to remove an item from your shopping cart, simply click the "Delete" link in the' Quantity' column.

The item will instantly be deleted from your shopping cart.

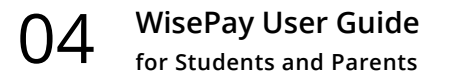

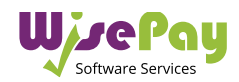

Student Option Quantity Item Price Shipping VAT Subtotal Cashless Denomination Pay £50 top-up to your £50.00 £0.00 £0.00 £50.00 Catering Top food and drink balance Delete (50.00) If selecting your own 0 amount to pay, please enter it here TOTAL £50.00 < Continue Shopping Proceed to Checkout >

|    | Quantity | Item Pr |
|----|----------|---------|
| ur | 1        | £50     |
| ce | Delete   |         |

# Checkout

Q. How do I checkout?

A. To checkout click the "Proceed to Checkout" button at the bottom of your shopping cart.

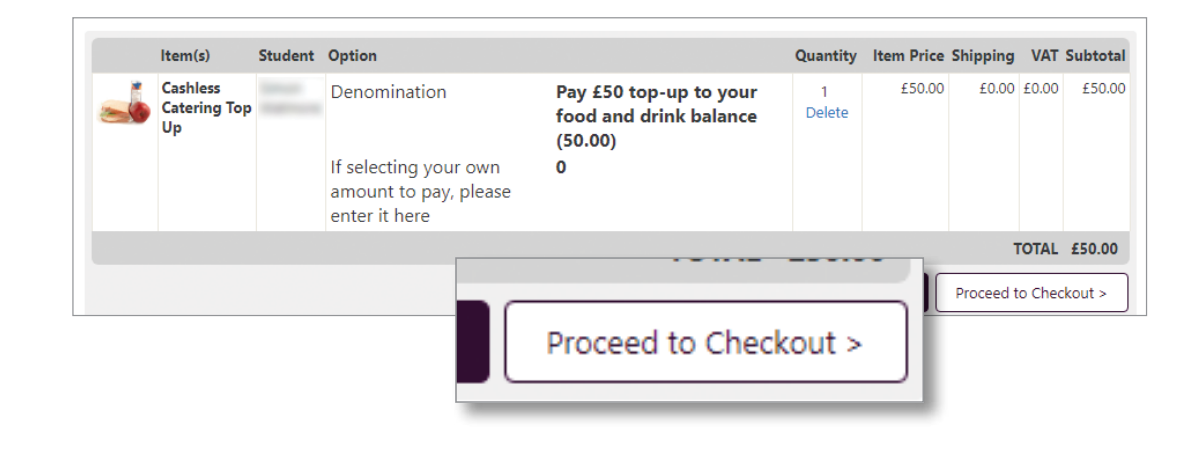

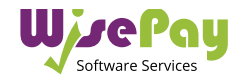

## **Checkout Details**

You will be asked to confirm you account details and billing address.

#### Terms and Conditions

To proceed with the payment you must agree with the Terms & Conditions that are presented to you. Once you have agreed with them, click "Yes" I agree to the Term & Conditions.

Select the "Confirm Payment" button at the bottom of this page, to continue through to the payments area.

<< (

| g<br>First Name Jane<br>Last Name Smith<br>Email Jemith@gmäil.com<br>Billing Address<br>Address 1 12 Windsor Road<br>Address 2<br>City Cambridgeshire<br>Postcode AB12 3CD<br>Payment Options<br>Saved Cards If you would like to use one of your saved card, please select it below.<br>Payment Options<br>Saved Cards If you would like to use one of your saved card, please select it below.<br>Payment Options<br>Saved Cards If you would like to use one of your saved card, please select it below.<br>Payment Options<br>Customer Delivery Notes<br>There are no specific rotes for the products you are purchasing<br>Terms and Conditions<br>Lagee to the Terms and Conditions and confirm that the order details are correct.<br>Y V V N                                                                                                    |          |                       | Checkout                                                                                                    |
|----------------------------------------------------------------------------------------------------|----------|-----------------------|----------------------------------------------------------------------------------------------------|
| First Name       Jane         Last Name       Smith         Email       jsmith@gmail.com         Billing Address          Address 1       12 Windsor Road         Address 2                                                                                                    |          | Account Details       | s                                                                                                    |
| Last Name Smith   Email jsmith@gmail.com   Billing Address 1 12 Windsor Road   Address 1 12 Windsor Road   Address 2                                                                                                    | g        | First Name            | Jane                                                                                                    |
| Email jsmith@gmail.com   Billing Address Billing Address   Address 1 12 Windsor Road   Address 2                                                                                                    |          | Last Name             | Smith                                                                                                    |
| Address 1 12 Windsor Road   Address 1 12 Windsor Road   Address 2                                                                                                    |          | Email                 | jsmith@gmail.com                                                                                                    |
| Address 1 12 Windsor Road   Address 2                                                                                                    |          | Billing Address       |                                                                                                    |
| Address 2   City   Cambridgeshire   Postcode   AB12 3CD   Payment Options   Saved Cards   If you would like to use one of your saved card, please select it below.   MasterCard   MasterCard   1 will use a card that isn't listed above   1 would like to store this new card for future use     Customer Delivery Notes   There are no specific notes for the products you are purchasing   Terms and Conditions   1 agree to the Terms and Conditions and confirm that the order details are correct.                                                                                                    | th       | Address 1             | 12 Windsor Road                                                                                                    |
| City Cambridgeshire   Postcode AB12 3CD   Payment Options Payment Options   Saved Cards If you would like to use one of your saved card, please select it below.   MasterCard MasterCard   MasterCard MasterCard   1 will use a card that isn't listed above   1 would like to store this new card for future use     Customer Delivery Notes   There are no specific notes for the products you are purchasing   Terms and Conditions   1 agree to the Terms and Conditions and confirm that the order details are correct.                                                                                                    |          | Address 2             |                                                                                                    |
| Postcode AB12 3CD   Payment Options   Saved Cards   If you would like to use one of your saved card, please select it below.   MasterCard   MasterCard   I will use a card that int'l listed above   I would like to store this new card for future use     Customer Delivery Notes   There are no specific notes for the products you are purchasing   Terms and Conditions   I agree to the Terms and Conditions and confirm that the order details are correct.     Yes |          | City                  | Cambridgeshire                                                                                                    |
| Payment Options         Saved Cards       If you would like to use one of your saved card, please select it below.            MasterCard                                                                                                    | <u>,</u> | Postcode              | AB12 3CD                                                                                                    |
| Saved Cards If you would like to use one of your saved card, please select it below.   MasterCard •••• 0001 Exp. 01/19   MasterCard •••• 0001 Exp. 01/19   I will use a card that isn't listed above  I would like to store this new card for future use  I would like to store this new card for future use  Customer Delivery Notes  There are no specific notes for the products you are purchasing  Terms and Conditions  I agree to the Terms and Conditions and confirm that the order details are correct.  Yes No                                                                                                    |          | Payment Option        | ns                                                                                                    |
| Customer Delivery Notes There are no specific notes for the products you are purchasing Terms and Conditions I agree to the Terms and Conditions and confirm that the order details are correct. Yes O No                                                                                                    |          | Surce Cardy           | MasterCard +++++ 0001 Exp. 01/19 Amount and Card Card  MasterCard +++++ 0001 Exp. 01/19 Amount Card Card  MasterCard Hubit use a card that isn't listed above  MasterCard Hubit use to store this new card for future use |
| There are no specific notes for the products you are purchasing Terms and Conditions I agree to the Terms and Conditions and confirm that the order details are correct.                                                                                                    |          | Customer Deliv        | rery Notes                                                                                                    |
| Terms and Conditions I agree to the Terms and Conditions and confirm that the order details are correct.                                                                                                    |          | There are no specific | c notes for the products you are purchasing                                                                                                    |
| I agree to the Terms and Conditions and confirm that the order details are correct.                                                                                                    |          | Terms and Cond        | ditions                                                                                                    |
|                                                                                                    |          | I agree to the Term   | is and Conditions and confirm that the order details are correct.                                                                                                    |
|                                                                                                    | Back     | Confirm P             | Payment >>                                                                                                    |

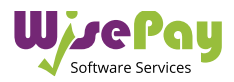

## **Payment Method**

To complete your transaction you must select a payment method.

Select a payment method by clicking on the relevant card you wish to use.

| •                                                    | 0                       | o                           |
|------------------------------------------------------|-------------------------|-----------------------------|
|                                                      | How do you want to pay? |                             |
| Jane Smith<br>Order description: Rainsworth Products | VISA Visa               | >                           |
| То рау                                               | VISA Visa Debit         | >                           |
| 51.00 GBP                                            | VISA Visa Electron      | >                           |
|                                                      | MasterCard              | >                           |
|                                                      | Debit MasterCard        | >                           |
|                                                      | Maestro                 | >                           |
|                                                      | < Cancel                |                             |
|                                                      | Your pay                | ment is secured by sage pay |

You will then be asked to fill in your card details.

Click the "Confirm Card Details" button to complete your transaction.

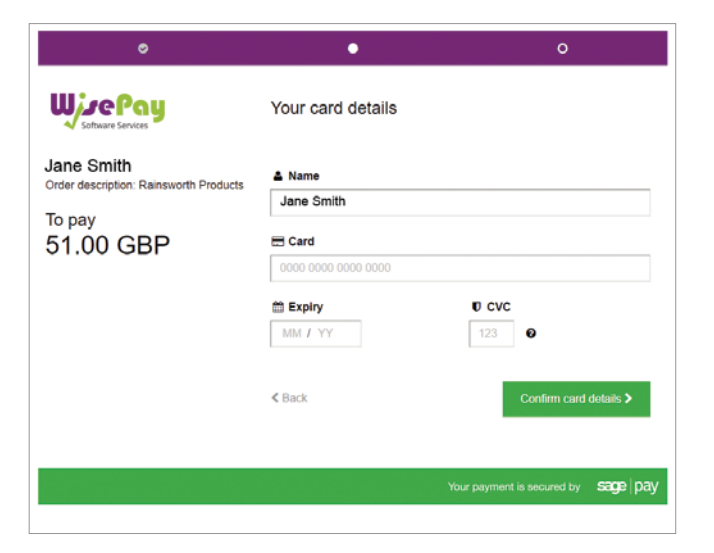

Once your payment has been successfully made, a confirmation screen with a reference number will be displayed back to you. It is a good idea to make a note of this reference number.

A confirmation email will be sent to you with details of your order and information from your organisation, regarding collection of your items and what you should do next.

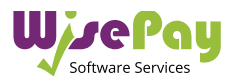

## Wise Account Overview

#### Q. What is my 'Wise Account'?

A. Every user is provided with a secure Wise Account. From here you can view all your online payments made to your chosen organisation (ie College or School).

#### Your Wise Account Overview

This allows you to view your:

- latest food and drink balance
- food and drink purchases
- payment top ups
- trip payments and balances
- last 50 transactions

|                                            |             |                      | 111.1                      | Dau                             |                             |                |
|--------------------------------------------|-------------|----------------------|----------------------------|---------------------------------|-----------------------------|----------------|
|                                            |             |                      | Softwa                     | re Services                     |                             |                |
| <                                          | > F         | Rain                 | swo                        | rth Co                          | ollege                      |                |
|                                            | U           | Welcome .            | Jane Smith to              | your account Jack               | Smith                       |                |
|                                            | My          | Merged Account       | ts My Wise Acc             | ount Change Password            | d Log Out                   |                |
| Account Over                               | view        |                      |                            |                                 |                             |                |
|                                            |             |                      | Payments                   | Ralances and Messages 💌         | Merned Accounts +           | Vour Details + |
|                                            |             |                      |                            |                                 |                             | J              |
|                                            |             |                      |                            |                                 |                             |                |
| Payment To                                 | p Ups       |                      |                            | Food and Dr                     | ink Purchases               |                |
| Date/Time                                  | Order Ref.  | item                 | Amount                     | Date/Time                       | Description                 | Amount         |
| 12/03/2018 12:10:54                        | 68255138    | Cashless Caterin     | g £ 10.00                  |                                 |                             |                |
| 12/03/2018 11:51:19                        | 68253816    | Cashless Caterin     | g £ 10.00                  |                                 |                             |                |
| Devene ent Li                              | -+          | Mast Das             | ant Tranca                 | ation a)                        |                             |                |
| Datadima                                   | Order Refer | IVIOST Rec           | Method                     | Item Description                |                             | Amount         |
| 12/03/2018 12:10:54                        | 68255128    | Online C             | and Payment                | Cashless Catering               |                             | £ 10.00        |
| 12/03/2018 11:51:19                        | 68253816    | Online C             | ard Payment                | Cashless Catering               |                             | £ 10.00        |
| 11/03/2018 10:29:54                        | 68169078    | Manual F             | Payment - Cheque           | Theatre trip to see Ma          | tilda the Musical           | £ 60.00        |
| 11/03/2018 10:29:21                        | 68169050    | Manual R             | Payment - Cheque           | Sri Lanka 2019                  |                             | £ 475.00       |
| 11/03/2018 10:25:38                        | 68168912    | Manual R             | Payment - Cheque           | Ski Trip to France 201          | 8                           | £ 15.00        |
| 02/10/2017 12:07:45                        | 57035788    | Online C             | ard Payment                | Cashless Catering               |                             | £ 10.00        |
| 18/05/2017 20:31:00                        | 47915341    | Manual R             | Payment - Transfer         | Theatre trip to see Ma          | tilda the Musical           | £ 99.00        |
| 18/05/2017 20:30:59                        | 47915340    | Manual R             | ayment - Transfer          | Ski Trip to France 2011         | 7                           | £ -99.00       |
| 06/01/2017 11:14:47                        | 40686213    | Manual R             | Payment - Cheque           | Locker Payments                 |                             | £ 5.00         |
| 08/11/2016 13:49:11                        | 38561167    | Manual R             | Payment - Bursary          | Student Parking Permi           | it                          | £ 30.00        |
| 08/11/2016 13:21:21                        | 38559777    | Manual R             | Payment - Cash             | Ski Trip to France 201          | 7                           | £ 99.00        |
| 19/10/2016 12:00:52                        | 37785528    | Online C             | ard Payment                | Student Parking Permi           | it                          | £ 60.00        |
| 29/04/2016 15:46:28                        | 31936204    | Manual P             | Payment - Cash             | Ski Trip to France for y        | vear 3 students             | £ 50.00        |
|                                            |             |                      |                            |                                 |                             | 6 75 00        |
| 22/04/2016 13:29:19                        | 31686835    | Online C             | ard Payment                | Blazer                          |                             | A / 2.00       |
| 22/04/2016 13:29:19<br>22/04/2016 13:23:46 | 31686835    | Online C<br>Online C | ard Payment<br>ard Payment | Blazer<br>Barcelona - Performin | g Arts Tour - February 2016 | £ 100.0        |

#### 8 WisePay User Guide for Students and Parents

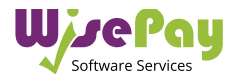

# Your Wise Account

| Account Overview       |                                                                                    |
|------------------------|------------------------------------------------------------------------------------|
| Food and Drink Account |                                                                                    |
| Your Bookings          |                                                                                    |
| Instalment Statement   |                                                                                    |
| Payment History        | 5/2016 14:24:55 Please note - WisePay display                                      |
| Payment Calendar       | ed on data that has been sent to WisePay by the<br>VisePay once a day by the tills |
| Payments to Make       | palances or the information about the meal items                                   |
| Staff Reports          |                                                                                    |

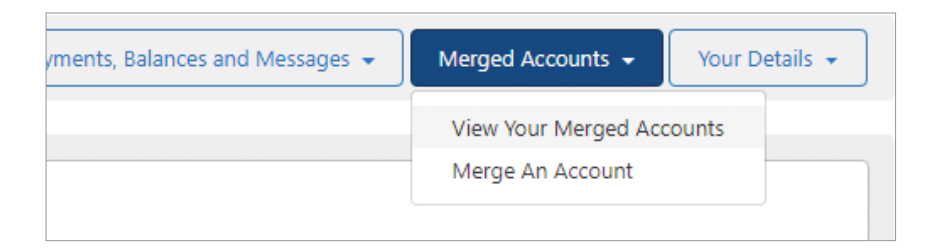

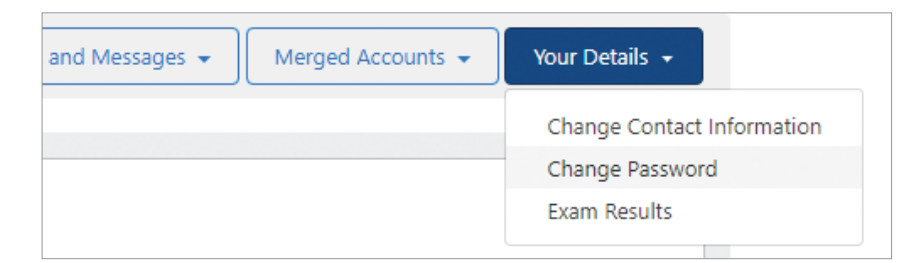

#### **Payments, Balances and Messages**

- <u>Food and Drink Account</u> view your food and drink balance, latest top ups and food and drink purchases.
- Your Bookings- view all your bookings by date.
- Instalment Statement- view all your instalment payments made to date.
- **<u>Payment History</u>** your payment history can be viewed by reference number or date.
- <u>Payment Calender</u>- view all past and upcoming payments by date.
- <u>Payments to Make</u>- view all upcoming payments to be made.

#### **Merged Accounts**

- <u>View Your Merged Accounts</u> view all your named merged accounts.
- Merge an Account- merge accounts for other students.

#### **Your Details**

- <u>Change Contact Information</u>- view all your named merged accounts.
- <u>Merge an Account</u>- merge accounts for other students.
- Exam Results View your exam results.

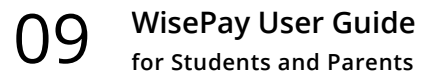

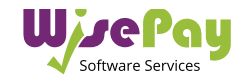

# **Merged Accounts**

#### **Merging Accounts**

|                                  | Payments, Balances and Messages  Werged Accounts  Your Details                                                             |
|----------------------------------|----------------------------------------------------------------------------------------------------|
| On this screen you               | can merge other accounts that you have usernames and passwords for. This will allow you to see other student accounts that |
| you have merged,                 | under one master account.                                                                                                  |
| The account that y               | ou are currently logged into will become your master account.                                                              |
|                                  |                                                                                                    |
| Please enter the us              | er name and password for the account that you would like to merge.                                                         |
| Please enter the us              | er name and password for the account that you would like to merge.                                                         |
| Please enter the us<br>User Name | er name and password for the account that you would like to merge. jane.smith@gmail.com                                    |
| Please enter the us<br>User Name | er name and password for the account that you would like to merge.                                                         |

You can either choose to keep each account separate or you can merge all your accounts so they can be viewed under one master account by clicking the "Find Student Account" button.

This is particularly useful if you have another student at a different school.

Once logged in you will be able to switch between each account and select items to purchase in a common shopping cart, and then make a single payment transaction.

### Viewing Merged Account

|                                                                                      | Payments, Balances and Messages 🔹 🛛 Merged Accounts 🔹 🖉 Your Details 👻 |
|--------------------------------------------------------------------------------------|------------------------------------------------------------------------|
| Jack Smith (active)<br>Olivia Smith<br>Sophie Smith<br>Merge another Student Account |                                                                        |
|                                                                                      |                                                                        |
|                                                                                      |                                                                        |

You can view all multiple students by clicking on the "Merged Accounts" tab in the Wise Account Area

If you have more than one student at the same school or college, you will receive a Username and Password for each student.

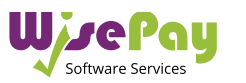

## Your Details

### Personal details and Passwords

You can amend or check your account details and password by selecting the "Your Details" tab in the Wise Account area.

| Please edit the form below to                                       | change details of your account                                                                                                    |
|---------------------------------------------------------------------|----------------------------------------------------------------------------------------------------|
| Account Details f                                                   | or Jane Smith                                                                                                    |
| Email                                                               | Jane.smith@gmail.com                                                                                                    |
| Confirm Email                                                       | Jane.smith@gmail.com                                                                                                    |
| This w <mark>ill</mark> be used to send confirm                     | ation messages about your order, it will also become the account username when you change your password.                                                                      |
| Telephone                                                           |                                                                                                    |
| Mobile                                                              | 07123 456 789                                                                                                    |
| These will be used if the organis<br>order.                         | ation you are making a payment to (i.e. your College or School) needs to contact you regarding your payment or                                                                |
| Allow your Organisation<br>to send SMS via WisePay                  | © Not Set      © No     ● Yes                                                                                                    |
| Allow your Organisation<br>to send Email via<br>WisePay             | ◎ Not Set   ◎ No   ● Yes                                                                                                    |
| Password                                                            |                                                                                                    |
| Confirmation of<br>Password Change                                  | <ul> <li>No, do not change my password</li> <li>Yes, change my password</li> </ul>                                                                                            |
| Enter your New<br>Password                                          | Enter your New Password                                                                                                    |
| Confirm your New<br>Password                                        | Re-enter your New Password                                                                                                    |
| We would advise you to use a pa<br>every 2-3 months. For a secure p | assword that you do not use anywhere else. As with all passwords, we would advise that you change your password<br>password combine upper and lower case letters and numbers. |

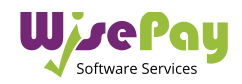

If you have any further question or need help your first line of any enquiry should be with your Organisation's WisePay Administrator.

They will contact WisePay on your behalf if they are unable to help

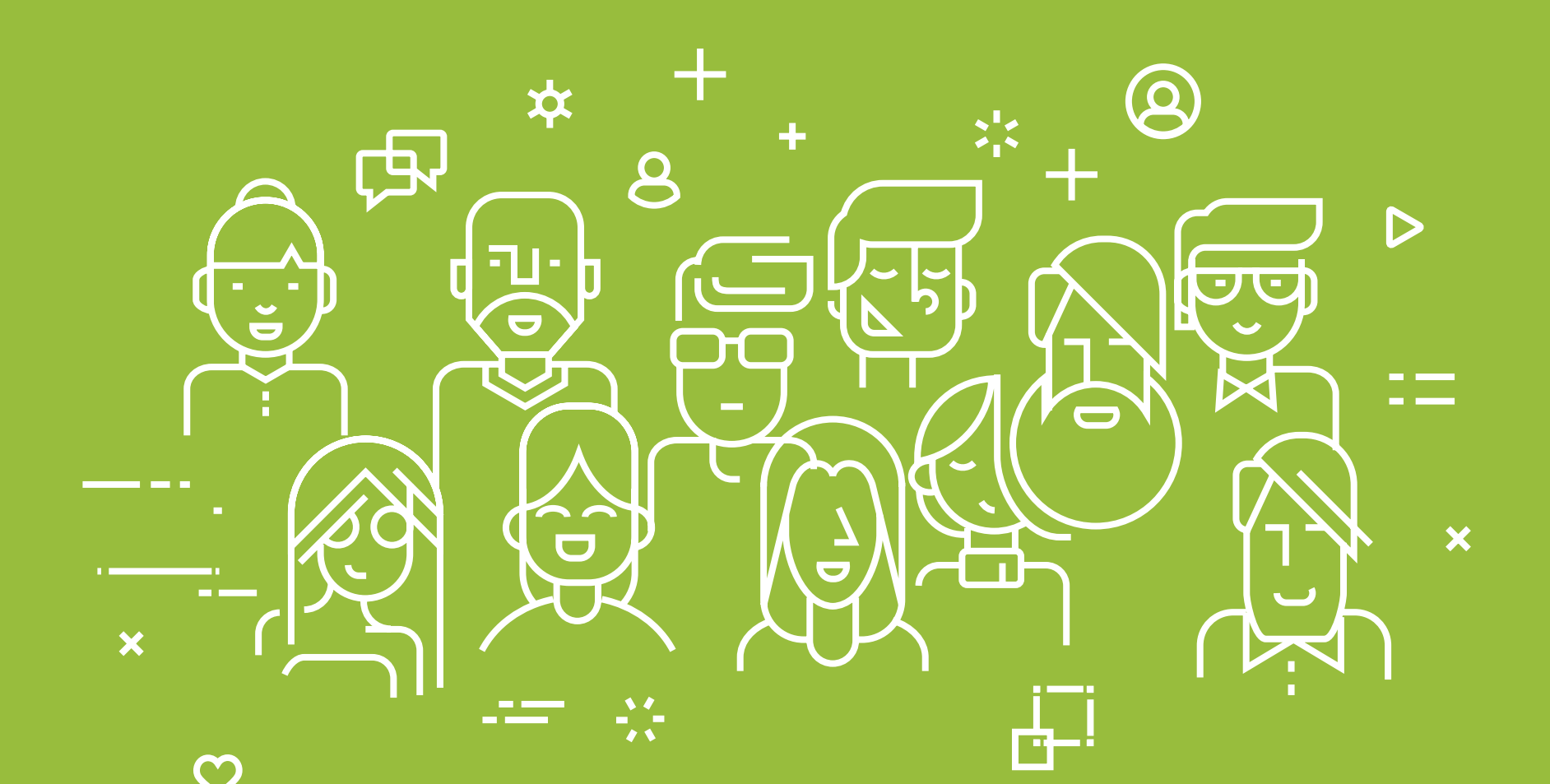